# VERALAB LDAP Configuration Guide

VeraLab Suite is a client-server application and has two main components: a web-based application and a client software agent.

Web-based application provides access to real-time statistics dashboards, workflow automation functions, reporting, and application administration functions. Once VeraLab server installation is complete you can access a web-based application by opening a browser and navigating to: http://yourservername:8080/veralab

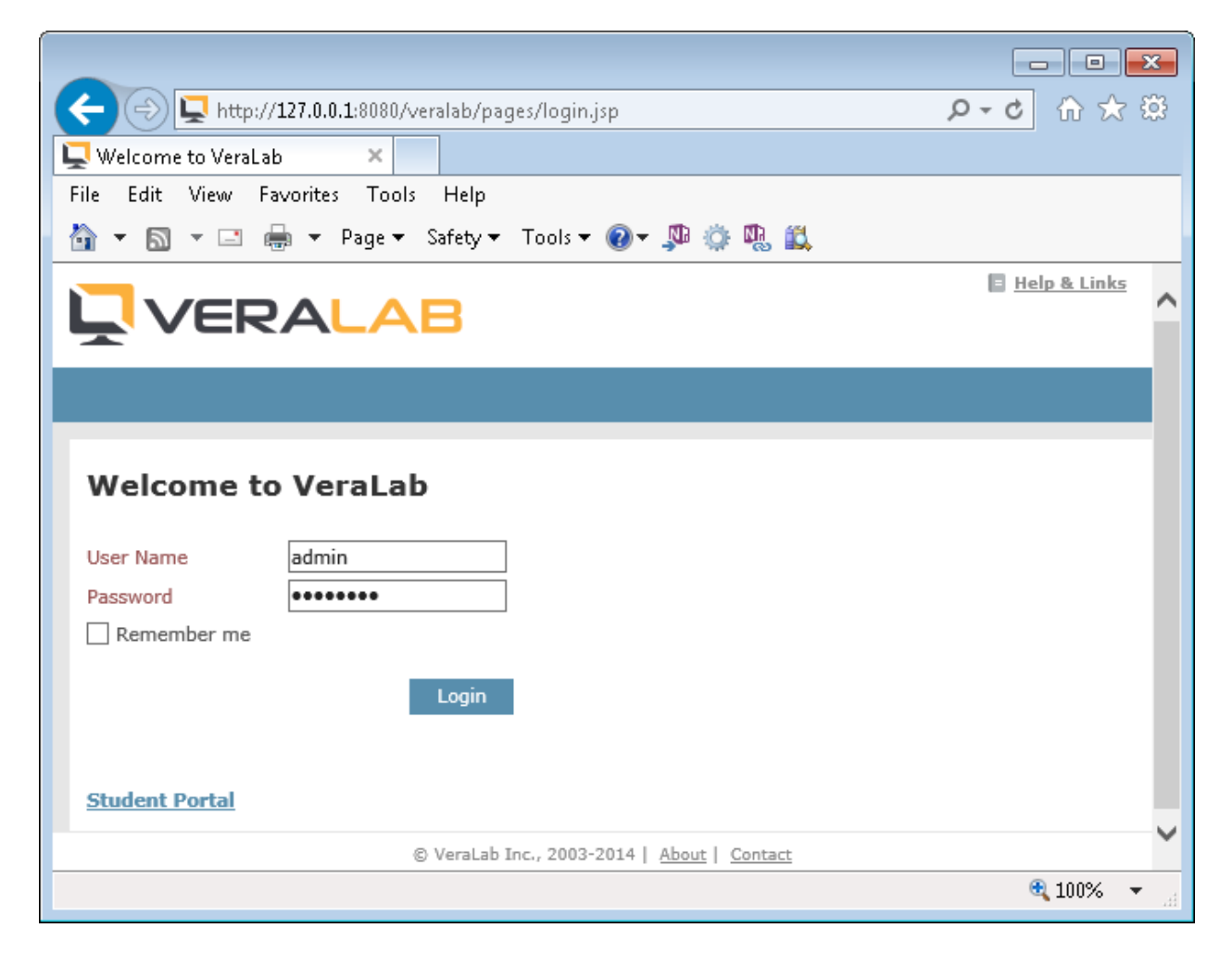

VeraLab Server comes with a built-in Administrator account "admin". The default password is "password" and we recommend changing it right after the installation.

Client software agent is a client component that does not have any front-end interface. It is designed to monitor client events, such as user log in/out, opening/closing applications, responding to server commands. It also allows you to add an authentication layer if your client computers are not using one yet. If you already have MSAD-integrated environment, where users log into Windows using their Active

Directory credentials, VeraLab client will just register end user log in/out events. However, if you have a lab environment open to public, where you do not have any control over who can access computers in your lab, VeraLab LDAP-enabled client brings a solution by adding a custom authentication layer. The only prerequisite to performing such setup is the connectivity from VeraLab Server to LDAP directory server and setting LDAP configuration properties.

This guide will walk you through the steps required to configure VeraLab with LDAP authentication for both web-based interface and client-side authentication.

## **Installing and Configuring OpenLDAP**

For Demo purposes we will use Windows-based OpenLDAP software available to download from the Userbooster site: <u>http://www.userbooster.de/en/download/openIdap-for-windows.aspx</u>

Follow installation instructions from the vendor web site <u>http://www.userbooster.de/en/support/feature-articles/openIdap-for-windows-installation.aspx</u> or skip this step if you have OpenLDAP directory installed and configured on your site.

You can use all defaults mentioned in the installation guide above. Once installation is complete, you can verify OpenLDAP service is up and running:

| Services           |                                         |                                                                                                    |                                                                                                    |                                                                                      | (                                                                                                    | - • •                                                                                                    |
|--------------------|-----------------------------------------|----------------------------------------------------------------------------------------------------|----------------------------------------------------------------------------------------------------|--------------------------------------------------------------------------------------|----------------------------------------------------------------------------------------------------|----------------------------------------------------------------------------------------------------|
| File Action View   | Help                                    |                                                                                                    |                                                                                                    |                                                                                      |                                                                                                    |                                                                                                    |
|                    | à 🔒 🛛 📊 🕨 🔳 II IV                       |                                                                                                    |                                                                                                    |                                                                                      |                                                                                                    |                                                                                                    |
| 🤹 Services (Local) | Services (Local)                        |                                                                                                    |                                                                                                    |                                                                                      |                                                                                                    |                                                                                                    |
|                    | OpenLDAP Service                        | Name                                                                                                    | Description                                                                                                    | Status                                                                               | Startup Type                                                                                                    | Log On As 🔺                                                                                                    |
|                    | Stop the service<br>Restart the service | <ul> <li>Network Connecti</li> <li>Network List Service</li> <li>Network Location</li> <li>Network Store Int</li> <li>NVIDIA Display Dri</li> <li>NVIDIA Stereosco</li> <li>NVIDIA Update Se</li> <li>Office Software Pr</li> <li>Offline Files</li> <li>OpenLDAP Service</li> </ul> | Manages o<br>Identifies th<br>Collects an<br>This service<br>Provides sys<br>Provides sys<br>NVIDIA Setti<br>Saves install<br>Enables the<br>The Offline | Started<br>Started<br>Started<br>Started<br>Started<br>Started<br>Started<br>Started | Manual<br>Manual<br>Automatic<br>Automatic<br>Automatic<br>Automatic<br>Automatic (D<br>Manual<br>Manual<br>Automatic<br>Dia dual | Local Syste<br>Local Service<br>Network S<br>Local Syste<br>Local Syste<br>Local Syste<br>Network S<br>Local Syste           |
|                    |                                         | <ul> <li>GracleJobSchedul</li> <li>GracleMTSRecove</li> <li>GracleServiceXE</li> <li>GracleXECIrAgent</li> <li>GracleXETNSListe</li> <li>Parental Controls</li> <li>Peer Name Resolu</li> <li>Peer Networking</li> <li>Peer Networking I</li> </ul>                                  | This service<br>Enables serv<br>Enables mul<br>Provides ide                                                                                              | Started<br>Started                                                                   | Disabled<br>Manual<br>Automatic<br>Manual<br>Manual<br>Manual<br>Manual<br>Manual                                                 | Local Syste<br>Local Syste<br>Local Syste<br>Local Syste<br>Local Service<br>Local Service<br>Local Service<br>Local Service |
|                    | Extended (Standard /                    |                                                                                                    |                                                                                                    |                                                                                      |                                                                                                    |                                                                                                    |
|                    |                                         |                                                                                                    |                                                                                                    |                                                                                      |                                                                                                    |                                                                                                    |

We will use LDAP Admin client tool to add/modify user accounts in OpenLDAP directory. This tool is available for download here: <u>http://ldapadmin.org/download/ldapadmin.html</u>

 Create new connection to OpenLDAP server you just installed. Click on Connect -> New Connection Icon

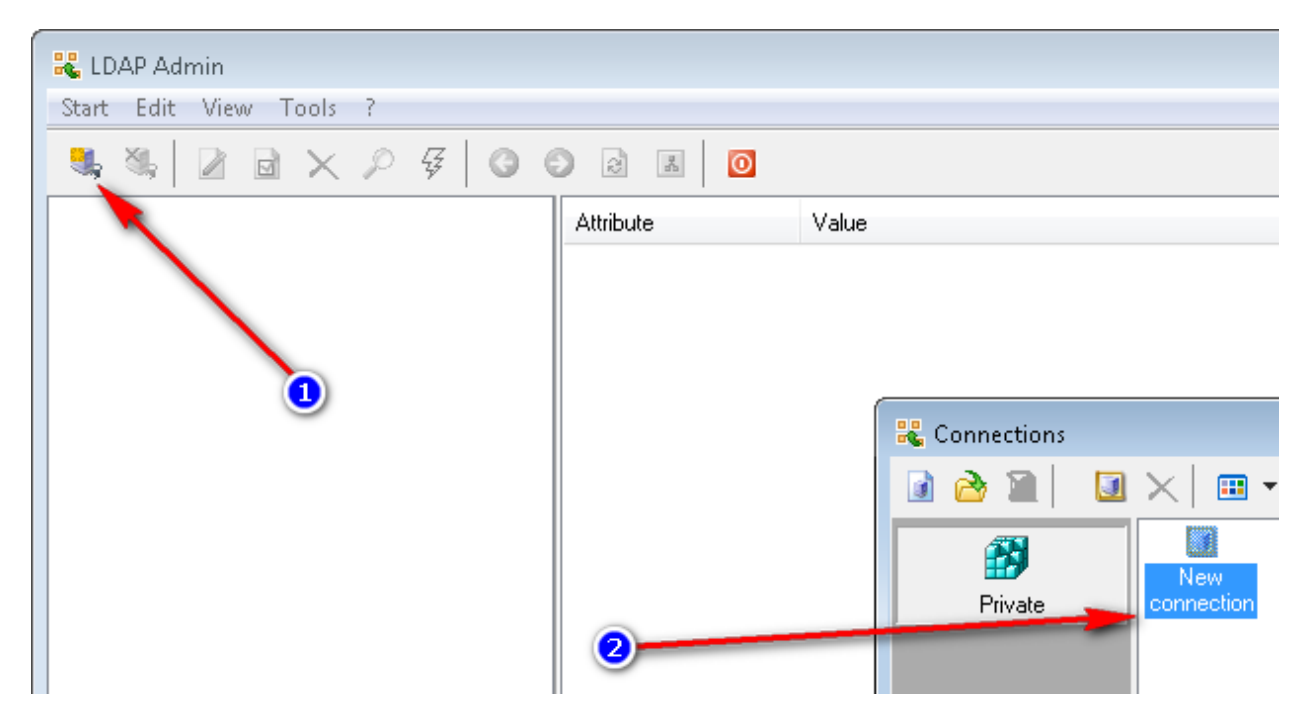

2. Enter your OpenLDAP server connection details, such as connection name, hostname or IP address. Default admin account that comes with Userbooster OpenLDAP is:

```
User: cn=Manager,dc=maxcrc,dc=com
Password: secret
```

| Connection properties                  | × |
|----------------------------------------|---|
| Connection name: neptune 1             |   |
| General Options Attributes             |   |
| Connection:                            | h |
| Host: neptune 2 Port: 389 Version: 3 🔹 |   |
| Base: dc=maxcrc,dc=com 3 Fetch DNs     |   |
| Simple authentication                  |   |
| GSS-API SASL                           |   |
| Account                                |   |
| Username: cn=Manager,dc=maxcrc,dc=con  |   |
| Password: 5                            |   |
| Anonymous connection                   |   |
| Test connection OK Cancel              |   |

- 3. Connect to OpenLDAP using newly created connection.
- 4. OpenLDAP comes with no user accounts (other than built-in Manager). Add few test accounts.

| LDAP Admin                            |                                                                                                    |  |  |  |  |
|---------------------------------------|----------------------------------------------------------------------------------------------------|--|--|--|--|
| Start Edit View Tools 2               | Properties of pmurphy                                                                                                    |  |  |  |  |
|                                       | Account Business Personal Membership                                                                                                    |  |  |  |  |
| 💐 🖏   者 🗟 🗙 🔎 쯎   😋 💿 🗟 🖪   🔯         |                                                                                                    |  |  |  |  |
| <pre>dc=maxcrc,dc=com [neptune]</pre> | First name:       Initials:       Second name:         Display name:       Murphy         Display name:       Login shell:         Pat Murphy       Login shell:         Image:       Login shell:         Image:       Image:         Image:       Image:         Image:       Image:         Image:       Image:         Image:       Image:         Image:       Image:         Image:       Image:         Image:       Image:         Image:       Image:         Image:       Image:         Image:       Image:         Image:       Image: |  |  |  |  |

5. Once you add an account, right-click on it and select "Set password" menu option.

| 🚜 LDAP Admin                                        |        |
|-----------------------------------------------------|--------|
| Start Edit View Tools ?                             |        |
| 🔍 🍇 🛛 🏹 🖬 🗙 🔎 쯎 🖓 🕥 🗟                               |        |
| dc=maxcrc,dc=com [neptune]     ou=People     Right- | click  |
| uid=user10 <u>Set Password</u>                      | Ctrl+P |
| Newv  Edit Entry                                    |        |
| Copy                                                |        |
| Move<br>Create alias                                |        |
| Rename                                              | F2     |
| X Delete                                            | Del    |
| 🗟 Refresh                                           | F5     |

Now you are ready to configure VeraLab with OpenLDAP!

## **Configuring Web-based Application to Use OpenLDAP**

 Login to VeraLab as "admin" user and go to Tools -> Settings. If you have only one LDAP directory and all your user accounts are stored in one single subdirectory, you can re-use "Common LDAP Settings" for client LDAP configuration and for employees web application logins.

|                  |                      |                     |                            |                  |             |                |               | - • <b>×</b>               |
|------------------|----------------------|---------------------|----------------------------|------------------|-------------|----------------|---------------|----------------------------|
| $( \leftarrow )$ | 📮 http://127.0.0.1:8 | 080/veralab/AppProp | pertyList.do?current_task_ | id=18            |             |                | کر            | २-८ ि☆ ऄ                   |
| Settings         |                      | ×                   |                            |                  |             |                |               |                            |
|                  |                      |                     | Welco                      | me Administrator | Veralab 🛛 🖻 | Student Portal | Help & Links  | 💄 <u>Profile</u> 🐳 Log Out |
|                  | ERAL                 | AB                  |                            |                  |             |                |               |                            |
| -                |                      |                     |                            |                  |             |                |               |                            |
| Setup 🔻          | Shift Board 🔫        | Lab Control 🔫       | Manager Board 🔫            | Licenses         | Reports     | lssues 🔻       | Student Porta | Tools                      |
|                  |                      |                     |                            |                  |             |                |               | _ 1 _                      |
| Settin           | as (2)               |                     |                            |                  |             |                |               |                            |
|                  |                      |                     |                            |                  |             |                |               |                            |
| Client Aut       | hentication Settings |                     |                            |                  |             |                |               |                            |
| Email and        | Notification Setting | <u>s</u>            |                            |                  |             |                |               |                            |
| Guard Se         | ttings               |                     |                            |                  |             |                |               |                            |
| Notificatio      | on Server Settings   |                     |                            |                  |             |                |               |                            |
| Payroll Se       | ttings               |                     |                            |                  |             |                |               |                            |
| Registrati       | on Settings          |                     |                            |                  |             |                |               |                            |
| Reports S        | ettings              |                     |                            |                  |             |                |               |                            |
| Security S       | Settings             |                     |                            |                  |             |                |               |                            |
| Self-Servi       | ice Settings         |                     |                            |                  |             |                |               |                            |
| Sign-in S        | ettings              |                     |                            |                  |             |                |               |                            |
| Student P        | ortal Settings       |                     |                            |                  |             |                |               |                            |
| Wake on          | LAN Settings         |                     |                            |                  |             |                |               |                            |
|                  |                      | _                   |                            |                  |             |                |               |                            |
| Common           | LDAP Settings        | 3)                  |                            |                  |             |                |               |                            |
| View All S       | Settings             |                     |                            |                  |             |                |               |                            |
|                  |                      |                     |                            |                  |             |                |               |                            |

 Click on "Common LDAP Settings" link. Enter LDAP Server URL, path to the directory where user accounts are stored, user unique identifier attribute (usually it can be uid, cn, or sAMAccountName. LDAP Lookup account must have read permissions to search and retrieve account attributes from the user directory container. After testing and verifying connection to LDAP, click on Save button.

| C Statistics Action.do?current_task_id=18&return_to=settings P - C In It is a settings |                        |                        |                          |                  |                  |                  |                                |                  |  |  |
|----------------------------------------------------------------------------------------|------------------------|------------------------|--------------------------|------------------|------------------|------------------|--------------------------------|------------------|--|--|
| 🖵 Common                                                                               | LDAP Settings          | ×                      |                          |                  |                  |                  |                                |                  |  |  |
| Ļν                                                                                     | 'ERAL                  | AB                     | Welcor                   | ne Administrator | Veralab 🛛        | Student Portal   | 🖪 <u>Help &amp; Links</u> 💄 Pr | rofile 🔸 Log Out |  |  |
| Setup 🔫                                                                                | Shift Board 🔫          | Lab Control 🔫          | Manager Board 🔫          | Licenses         | Reports          | lssues 🔻         | Student Portal 🔻               | Tools 🔻          |  |  |
| Comm                                                                                   | ion LDAP Se            | ettings                |                          |                  |                  |                  |                                |                  |  |  |
| Server UR                                                                              | L                      | Idap://neptur          | e:389                    |                  |                  |                  |                                |                  |  |  |
| Use Idap:/                                                                             | /ldap_server_host:p    | ort format where Ida   | p_server_host is your LD | AP server FQD    | N or IP address  | ş                |                                |                  |  |  |
| Search Pat                                                                             | th                     | ou=People,do           | =maxcrc,dc=com           |                  |                  |                  |                                |                  |  |  |
| Enter user                                                                             | Base DN. Use LDAP      | Data Interchange Fo    | rmat (LDIF) syntax for t | he entries, e.g. | OU=People,D0     | C=example,DC=    | edu=                           |                  |  |  |
| User ID At                                                                             | tribute                | uid                    |                          |                  |                  |                  |                                |                  |  |  |
| LDAP attri                                                                             | bute that should be    | used to find the user  | and is most commonly s   | pecified as uid, | cn, or sAMAcc    | ountName.        |                                |                  |  |  |
| I DAP Look                                                                             | up User DN             | cn=Manager.            | dc=maxcrc.dc=com         |                  |                  |                  |                                |                  |  |  |
|                                                                                        |                        | e.g. CN=look           | ipadmin,OU=Service Acc   | ounts,DC=exan    | nple,DC=edu      |                  |                                |                  |  |  |
|                                                                                        |                        | or lookupadm           | in@example.edu for MSA   | ,D               |                  |                  |                                |                  |  |  |
| LDAP Look                                                                              | up User Password       |                        |                          |                  |                  |                  |                                |                  |  |  |
| LDAP Look                                                                              | up Account will be u   | sed to search throug   | h LDAP directory account | ts when authen   | tication or othe | er operations su | uch as                         |                  |  |  |
| retrieving                                                                             | additional account a   | ttributes is required. | Lookup Account must ha   | ve read permis   | sions on LDAP    | containers you   | want to                        |                  |  |  |
| search. Le                                                                             | ave this field blank i | f LDAP is setup for a  | nonymous access. When    | setting up conn  | ection to Micro  | soft Active Dire | ectory server                  |                  |  |  |
| user princi                                                                            | pal name can be use    | ed. For all other LDAF | ervers please use full   | User DN.         |                  |                  |                                |                  |  |  |
| Save                                                                                   | Cancel                 | Test Connection        |                          |                  |                  |                  |                                |                  |  |  |

3. To enable LDAP Authentication for Employees, go to Setup -> Users. If you installed VeraLab with the demo data you will see many seeded accounts. If you installed without the demo data, you will see only one "Admin" account record. These are all so called Native accounts at this moment.

| با (ھ) (                                                                                                    |                                                                            |                                                                 |                                                                                                    |                                                 |                                                                                                    |          |                                                                                                    |                    |                                    |                                            |  |
|----------------------------------------------------------------------------------------------------|----------------------------------------------------------------------------|-----------------------------------------------------------------|----------------------------------------------------------------------------------------------------|-------------------------------------------------|----------------------------------------------------------------------------------------------------|----------|----------------------------------------------------------------------------------------------------|--------------------|------------------------------------|--------------------------------------------|--|
| (Image: State of the state of the state o |                                                                            |                                                                 |                                                                                                    |                                                 |                                                                                                    |          |                                                                                                    |                    |                                    |                                            |  |
| 📮 Employee Ad                                                                                                    | Iministration                                                              | ×                                                               |                                                                                                    |                                                 |                                                                                                    |          |                                                                                                    |                    |                                    |                                            |  |
| ile Edit View Favorites Tools Help                                                                                                    |                                                                            |                                                                 |                                                                                                    |                                                 |                                                                                                    |          |                                                                                                    |                    |                                    |                                            |  |
| 🛅 🔻 🖾 👻 🖃 🖷 👻 Page 👻 Safety 👻 Tools 👻 🔞 🗶 🦚 🖏 🛍                                                                                                    |                                                                            |                                                                 |                                                                                                    |                                                 |                                                                                                    |          |                                                                                                    |                    |                                    |                                            |  |
|                                                                                                    |                                                                            |                                                                 |                                                                                                    |                                                 |                                                                                                    |          |                                                                                                    |                    |                                    |                                            |  |
| Setup ▾ Shift Board ▾ Lab Control ▾ Manager Board ▾ Licenses Reports Issues ▾ Student Portal ▾ T                                                                                                    |                                                                            |                                                                 |                                                                                                    |                                                 |                                                                                                    |          |                                                                                                    | I <del>~</del> Too |                                    |                                            |  |
| Employee Administration                                                                                                    |                                                                            |                                                                 |                                                                                                    |                                                 |                                                                                                    |          |                                                                                                    |                    |                                    |                                            |  |
| + Add Emp                                                                                                    | lovee ( 2 Pro                                                              | vision LDAP U                                                   | sers 🔮 Manaq                                                                                                    | <u>ie Employe</u>                               | ee Groups                                                                                                 |          |                                                                                                    |                    |                                    |                                            |  |
| Add Emp<br>Username                                                                                                    | loyee { <u>Pro</u>                                                         | vision LDAP U<br><u>First Name</u>                              | sers 🔮 Manag                                                                                                    | <u>e Employe</u>                                | ee Groups<br>Type Employe                                                                                 | ee Group | Access to Dashl                                                                                                    | boards             | Edit                               | Delete                                     |  |
| <mark>∳ <u>Add Emp</u><br/><u>Username</u><br/>Admin</mark>                                                                                                    | lovee { Pro                                                                | vision LDAP U<br>First Name<br>Administrator                    | sers 🔮 Manag<br>Primary Role<br>Administrator                                                                                      | <u>e Employe</u><br><u>Active</u><br>Yes        | ee Groups<br>Type Employ<br>Native                                                                        | ee Group | Access to Dashi                                                                                                    | boards             | Edit                               | Delete                                     |  |
| Add Emp<br>Username<br>Admin<br>user1003                                                                                                    | <mark>Last Name</mark><br>Last Name<br>Veralab<br>Smith                    | vision LDAP U<br>First Name<br>Administrator<br>John1003        | sers 🔮 Manag<br>Primary Role<br>Administrator<br>Lab Assistant                                                                     | <b>Active</b><br>Yes<br>No                      | ee Groups<br>Type Employ<br>Native                                                                        | ee Group | Access to DashI<br>All counters<br>All counters                                                                                 | boards             | Edit<br>/                          | Delete<br>X<br>X                           |  |
| + Add Emp<br>Username<br>Admin<br>user1003<br>user1021                                                                                                    | loyee { <u>∳</u> Pro<br>Last Name<br>Veralab<br>Smith<br>Smith             | First Name<br>Administrator<br>John1003<br>John1021             | sers Amage<br>Primary Role<br>Administrator<br>Lab Assistant<br>Lab Assistant                                                      | Yes<br>No                                       | ee Groups<br>Type Employ<br>Native<br>Native<br>Native                                                    | ee Group | Access to DashI<br>All counters<br>All counters<br>All counters                                                                 | boards             | Edit<br>/<br>/                     | Delete X X X X                             |  |
| + Add Emp<br>Username<br>Admin<br>user1003<br>user1021<br>user1025                                                                                                    | loyee { <u>Pro</u><br>Last Name<br>Veralab<br>Smith<br>Smith<br>Smith      | First Name<br>Administrator<br>John1003<br>John1021<br>John1025 | Sers Amanac<br>Primary Role<br>Administrator<br>Lab Assistant<br>Lab Assistant<br>Lab Assistant                                    | Yes<br>No<br>No                                 | E Groups<br>Type Employ<br>Native<br>Native<br>Native<br>Native<br>Native                                 | ee Group | Access to DashI<br>All counters<br>All counters<br>All counters<br>All counters<br>All counters                                 | boards             | Edit                               | Delete X X X X X X X X                     |  |
| + Add Emp<br>Username<br>Admin<br>user1003<br>user1021<br>user1025<br>user1028                                                                                                    | loyee { Pro                                                                | Administrator<br>John1003<br>John1021<br>John1025<br>John1028   | Sers Amanage<br>Primary Role<br>Administrator<br>Lab Assistant<br>Lab Assistant<br>Lab Assistant<br>Lab Assistant<br>Lab Assistant | Yes<br>No<br>No<br>Yes<br>Yes                   | E Groups<br>Type Employs<br>Native<br>Native<br>Native<br>Native<br>Native<br>Native<br>Native            | ee Group | Access to DashI<br>All counters<br>All counters<br>All counters<br>All counters<br>All counters                                 | boards             | Edit<br>)<br>)<br>)<br>)<br>)      | Delete<br>X<br>X<br>X<br>X<br>X            |  |
| Add Emp<br>Username<br>Admin<br>user1003<br>user1021<br>user1025<br>user1028<br>user1065                                                                                                    | Last Name<br>Veralab<br>Smith<br>Smith<br>Smith<br>Smith<br>Smith<br>Smith | Administrator<br>John1003<br>John1025<br>John1028<br>John1065   | Administrator<br>Lab Assistant<br>Lab Assistant<br>Lab Assistant<br>Lab Assistant<br>Lab Assistant<br>Lab Assistant                | Yes<br>No<br>No<br>Yes<br>No<br>No<br>Yes<br>No | Ee Groups<br>Type Employs<br>Native<br>Native<br>Native<br>Native<br>Native<br>Native<br>Native<br>Native | ee Group | Access to Dashi<br>All counters<br>All counters<br>All counters<br>All counters<br>All counters<br>All counters<br>All counters | boards             | Edit<br>)<br>)<br>)<br>)<br>)<br>) | Delete X X X X X X X X X X X X X X X X X X |  |

4. Click on "Provision LDAP Users" link and click on the "LDAP Settings" link.

| ( <del>&lt;</del> )                                                                                                    | <ul> <li>Image: Strategy of the strategy of the strategy o</li></ul> |               |                 |          |         |          |                  |         |  |
|----------------------------------------------------------------------------------------------------|----------------------------------------------------------------------------------------------------|---------------|-----------------|----------|---------|----------|------------------|---------|--|
| 🖵 Provision LDAP Users 🛛 🗙 👘                                                                                                    |                                                                                                    |               |                 |          |         |          |                  |         |  |
| Welcome Administrator Veralab P Student Portal Help & Links Profile Day Out                                                                                                    |                                                                                                    |               |                 |          |         |          |                  |         |  |
| Setup 🔻                                                                                                    | Shift Board 🔫                                                                                                    | Lab Control 🔻 | Manager Board 🔫 | Licenses | Reports | lssues 🔻 | Student Portal 🔫 | Tools 🔻 |  |
| Setup       Shift Board       Lab Control       Manager Board       Licenses       Reports       Issues       Student Portal       Tools         Provision LDAP Users       LDAP Settings       Back to Employee Administration       Username       Search LDAP         Username       First Name       Last Name       Search LDAP |                                                                                                    |               |                 |          |         |          |                  |         |  |
|                                                                                                    |                                                                                                    |               |                 |          |         |          |                  |         |  |

5. You can select "Inherit from Common Settings" option or "Do not inherit..." to override common settings with new values.

| 🔶 🕞 📮 http://127.0.0.1:8080/veralab/LdapSettingsAction.do?current_task_id=1 🛛 🔎 🗸 🔅 .                                    |                                                                                                    |                                                                                                    |                                                                     |                                                      |                                                       |                                  |              |  |  |
|----------------------------------------------------------------------------------------------------|----------------------------------------------------------------------------------------------------|----------------------------------------------------------------------------------------------------|---------------------------------------------------------------------|------------------------------------------------------|-------------------------------------------------------|----------------------------------|--------------|--|--|
| LDAP Settings for Employe                                                                                                | ×                                                                                                    |                                                                                                    |                                                                     |                                                      |                                                       |                                  |              |  |  |
|                                                                                                    | LAB                                                                                                    | Welcome                                                                                                 | Administrator Ve                                                    | eralab P <u>Stu</u>                                  | ident Portal                                          | Help & Links 🙎 Profi 🙎           | le 📲 Log Out |  |  |
| Setup  Shift Board                                                                                                    | ✓ Lab Control ▼                                                                                                    | Manager Board 🔻                                                                                         | Licenses                                                            | Reports                                              | lssues 🔻                                              | Student Portal 🔻                 | Tools 🔻      |  |  |
| LDAP Settings for Employee provisioning Provision LDAP Users                                                             |                                                                                                    |                                                                                                    |                                                                     |                                                      |                                                       |                                  |              |  |  |
| <ul> <li>Inherit from Common</li> <li>Do not inherit from Common</li> </ul>                                              | mmon Settings                                                                                                    |                                                                                                    |                                                                     |                                                      |                                                       |                                  |              |  |  |
| Server URL                                                                                                    | Server URL Idap://neptune:389                                                                                         |                                                                                                    |                                                                     |                                                      |                                                       |                                  |              |  |  |
| Use Idap://Idap_server_ho                                                                                                | st:port format where Idap                                                                                             | _server_host is your LD                                                                                 | AP server FQDN                                                      | or IP address                                        |                                                       |                                  |              |  |  |
| Search Path                                                                                                    | ou=People,dc                                                                                                    | =maxcrc,dc=com                                                                                          |                                                                     |                                                      |                                                       |                                  |              |  |  |
| Enter user Base DN. Use L                                                                                                | DAP Data Interchange Fo                                                                                               | rmat (LDIF) syntax for t                                                                                | he entries, e.g. (                                                  | DU=People,DC                                         | =example,DC=                                          | edu                              |              |  |  |
| User ID Attribute                                                                                                    | uid                                                                                                    |                                                                                                    |                                                                     |                                                      |                                                       |                                  |              |  |  |
| LDAP attribute that should                                                                                               | be used to find the user                                                                                              | and is most commonly s                                                                                  | pecified as uid, o                                                  | on, or sAMAcco                                       | ountName.                                             |                                  |              |  |  |
| LDAP Lookup User DN                                                                                                    | cn=Manager,d                                                                                                    | lc=maxcrc,dc=com                                                                                        |                                                                     |                                                      |                                                       |                                  |              |  |  |
|                                                                                                    | e.g. CN=looku                                                                                                    | padmin,OU=Service Acc                                                                                   | ounts,DC=exam                                                       | ple,DC=edu                                           |                                                       |                                  |              |  |  |
|                                                                                                    | or lookupadmi                                                                                                    | n@example.edu for MSA                                                                                   | D                                                                   |                                                      |                                                       |                                  |              |  |  |
| LDAP Lookup User Passwor                                                                                                 | eeeee                                                                                                    |                                                                                                    |                                                                     |                                                      |                                                       |                                  |              |  |  |
| LDAP Lookup Account will I<br>retrieving additional accour<br>search. Leave this field bla<br>user principal name can be | be used to search through<br>nt attributes is required. I<br>nk if LDAP is setup for an<br>e used. For all other LDAP | a LDAP directory account<br>Lookup Account must ha<br>onymous access. When<br>servers please use full t | s when authenti<br>ve read permissi<br>setting up conne<br>Jser DN. | cation or othe<br>ions on LDAP (<br>ection to Micros | r operations su<br>containers you<br>soft Active Dire | ch as<br>want to<br>ctory server |              |  |  |
| Save Cancel                                                                                                    |                                                                                                    |                                                                                                    |                                                                     |                                                      |                                                       |                                  |              |  |  |

 Second option ("Do not inherit from Common Settings") is needed if you use a different LDAP server or directory container for employee records. If you made any changes, click on Test Connection button, enter any valid account credentials and verify that test connection is successful.

| -                                                                                                    |                                                                                                    |                                                                                                    |                                                                                                    |                                                                          | [                                       |               |
|----------------------------------------------------------------------------------------------------|----------------------------------------------------------------------------------------------------|----------------------------------------------------------------------------------------------------|----------------------------------------------------------------------------------------------------|--------------------------------------------------------------------------|-----------------------------------------|---------------|
|                                                                                                    | eralab/LdapSetting                                                                                       | gsAction.do?current_ta                                                                                                    | k_id=1                                                                                                    |                                                                          | 6 - ۵                                   | ☆☆戀           |
| LDAP Settings for Employe ×                                                                                                    |                                                                                                    |                                                                                                    |                                                                                                    |                                                                          |                                         |               |
|                                                                                                    | в                                                                                                    | Welcome                                                                                                    | Administrator Veralal                                                                                         | • P <u>Student Portal</u>                                                | 🗏 Help & Links 💄 Prof                   | ile 🔹 Log Out |
| Setup <del>▼</del> Shift Board <del>▼</del> La                                                                                                    | ab Control 🗸                                                                                             | Manager Board 🔫                                                                                                    | Licenses R                                                                                                    | eports Issues <del>-</del>                                               | Student Portal 🗸                        | Tools 🔻       |
| LDAP Settings for En<br>Provision LDAP Users<br>Inherit from Common Settings<br>Do not inherit from Common Set<br>Server URL<br>Use Idap://Idap_server_host:port for<br>Search Path<br>Enter user Base DN. Use LDAP Data | Modify<br>Modify<br>(Ldap://nept<br>Idap://nept<br>cou=People, co                                        | Tes<br>sername pmurr<br>assword<br>onnection test may tak<br>etwork and LDAP serve<br>onfirmation or error me<br>Tes<br>Message from webp | t Connection<br>hy 2<br>e few seconds deper<br>r configuration. Please<br>ssage to come backs<br>Close<br>age | Iding on your<br>se wait for                                             |                                         |               |
| User ID Attribute<br>LDAP attribute that should be used                                                                                                    | uid<br>to find the user an                                                                               | Authenti                                                                                                    | ation succeeded!                                                                                              | AccountName.                                                             |                                         |               |
| LDAP Lookup User DN                                                                                                    | cn=Manager,dc<br>e.g. CN=lookupa<br>or lookupadmin@                                                      |                                                                                                    | ОК                                                                                                    | du                                                                       |                                         |               |
| LDAP Lookup User Password                                                                                                    | •••••                                                                                                    |                                                                                                    |                                                                                                    |                                                                          |                                         |               |
| LDAP Lookup Account will be used to<br>retrieving additional account attribu<br>search. Leave this field blank if LDA<br>user principal name can be used. For<br>Save Cancel                                             | o search through I<br>tes is required. Lo<br>P is setup for anor<br>r all other LDAP so<br>st Connection | LDAP directory account<br>whe for the second must have access. When a<br>nymous access, when a<br>ervers please use full to               | s when authenticatic<br>ve read permissions<br>setting up connection<br>Iser DN.                              | n or other operations<br>on LDAP containers yo<br>to Microsoft Active Di | such as<br>u want to<br>irectory server |               |

#### 7. Click Save and return back to "Provision LDAP Users" screen.

| <b>(</b> -) | 📮 http://127.0.0.1:80                                                 | 080/veralab/LdapSetti | ingsAction.do            |                  |                     |              | - م              | C û ☆ ඕ            |
|-------------|-----------------------------------------------------------------------|-----------------------|--------------------------|------------------|---------------------|--------------|------------------|--------------------|
| 🖵 LDAP Sett | ings for Employe 🤉                                                    | ×                     |                          |                  |                     |              |                  |                    |
| Ļν          | <b>ERAL</b>                                                           | AB                    | Welcome                  | Administrator V  | eralab P <u>Stu</u> | ident Portal | Help & Links 🎗 P | rofile 🏼 🛉 Log Out |
| Setup 🔻     | Shift Board 🔻                                                         | Lab Control 🕶         | Manager Board 🔻          | Licenses         | Reports             | Issues 🔻     | Student Portal   | ▼ Tools ▼          |
| LDAP set    | Settings for<br>tings has been su<br>LDAP Users<br>t from Common Sett | r Employee            | provisioning             |                  |                     |              |                  |                    |
| Server LIRI | Innerit from Comm                                                     | Idan://nentun         | e:389                    |                  |                     |              |                  |                    |
| Use Idap:// | -<br>/Idap_server_host:po                                             | ort format where Idag | p_server_host is your LC | AP server FQDN   | I or IP address     |              |                  |                    |
| Search Pat  | h                                                                     | ou=People,dc          | =maxcrc,dc=com           |                  |                     |              |                  |                    |
| Enter user  | Base DN. Use LDAP                                                     | Data Interchange Fo   | rmat (LDIF) syntax for t | he entries, e.g. | OU=People,DC        | =example,DC= | =edu             |                    |
| User ID At  | tribute                                                               | uid                   |                          |                  |                     |              |                  |                    |
| LDAP attrib | oute that should be u                                                 | used to find the user | and is most commonly s   | pecified as uid, | cn, or sAMAcco      | ountName.    |                  |                    |

Enter username or first name or last name in the search criteria and click "Search LDAP" button.
 If a user record is found you will see it in result set. To provision the user, click "Provision" button.

|                                                                                                    | C C C L http://127.0.0.1:8080/veralab/EmployeeProvisionAction.do |                 |           |         |          |                  |         |  |  |  |
|----------------------------------------------------------------------------------------------------|------------------------------------------------------------------|-----------------|-----------|---------|----------|------------------|---------|--|--|--|
| 🖵 Provision LDAP Users 🗙 👘                                                                                                    |                                                                  |                 |           |         |          |                  |         |  |  |  |
| File Edit View Favorites Tools Help                                                                                                    |                                                                  |                 |           |         |          |                  |         |  |  |  |
| 🗄 🕶 🗟 👻 🚍 🌐                                                                                                    | 🟠 🔻 🖾 👻 🖃 🖶 👻 Page 👻 Safety 👻 Tools 👻 🕢 🎝 🎲 🖏 🎇                  |                 |           |         |          |                  |         |  |  |  |
| Welcome Administrator Veralab P Student Portal Help & Links & Profile Day Out                                                                      |                                                                  |                 |           |         |          |                  |         |  |  |  |
| Setup <del>▼</del> Shift Boar                                                                                                    | rd 🔻 🛛 Lab Control 🔫                                             | Manager Board 🔫 | Licenses  | Reports | lssues 🔽 | Student Portal 🕶 | Tools 🔻 |  |  |  |
| Provision LDAP Users         LDAP Settings       Back to Employee Administration         Username       pmurphy         First Name       Last Name |                                                                  |                 |           |         |          |                  |         |  |  |  |
| Username                                                                                                    | First Name                                                       | Last Name       | Prov      | /ision  |          |                  |         |  |  |  |
| pmurphy                                                                                                    | Pat                                                              | Murphy          | Provision | 3       |          |                  |         |  |  |  |
|                                                                                                    |                                                                  |                 |           |         |          |                  |         |  |  |  |

9. A new page will open and you will need to fill out required fields and assign roles and other permissions to the newly created user.

| <del>(</del> )        | 🖵 http   | o://127.0.0.1      | :8080/vera | ilab/Employe | eAction.d | o?current_task | _id=1&action    | _command=nev | w_form_comma                 | ind&usern: | am 🔎 🗝 🖒 am  |
|-----------------------|----------|--------------------|------------|--------------|-----------|----------------|-----------------|--------------|------------------------------|------------|--------------|
| 📮 Add New             | Employ   | /ee                | ×          |              |           |                |                 |              |                              |            |              |
| File Edit             | View     | Favorites          | Tools      | Help         |           |                |                 |              |                              |            |              |
| 🏠 🕶 🔊                 | - 🖃      | 🖶 🔻 F              | age 🔻 Sa   | afety 🔻 Too  | ls 🔻 🔞 🗸  | 🔊 🍈 🕵          | <b>1</b>        |              |                              |            |              |
|                       |          |                    |            |              |           | Welcome Admi   | inistrator Vera | lab P Studer | <u>nt Portal</u> 🔳 <u>He</u> | lp & Links | L Profile    |
|                       | ΈF       | <b>ZAL</b>         | -AE        | 3            |           |                |                 |              |                              |            |              |
| C                     | 0.1      | 0 D I              | 1.1.1      | 0            |           | D I            |                 | Dente        |                              | 01         |              |
| Setup 🗸               | Sni      | n Board 🗸          | Lab        | Control      | Mana      | ger Board 🗸    | License         | s Reports    | Issues                       | Stude      | ent Portal 🗸 |
|                       |          |                    |            |              |           |                |                 |              |                              |            |              |
| Add N                 | ew       | Emplo              | yee        |              |           |                |                 |              |                              |            |              |
| Employee              | type:    | LDAP               |            |              |           |                |                 |              |                              |            |              |
| Username              |          | pm                 | urphy      |              |           | ✓ Active       |                 |              |                              |            |              |
| First Name            |          | Pat                | :          |              |           | Last Name      | Mu              | rphy         |                              |            |              |
| Email                 |          | pm                 | urphy@ve   | ralab.edu    |           | Phone          |                 |              |                              |            |              |
| Start Date            |          |                    |            |              |           |                |                 |              |                              |            |              |
| Skillset (m<br>chars) | ax. 255  | ō                  |            | $\sim$       |           |                |                 |              |                              |            |              |
| ✓ Hourly              | employ   | ee, will sho       | w in payre | oll report   |           | Pay Rate       | 15              |              |                              |            |              |
| Pay Rate E            | ffective | e <mark>(01</mark> | -Aug-2014  |              |           |                | _               |              |                              |            |              |
|                       |          |                    |            |              |           |                |                 |              |                              |            |              |
| Roles                 | trator   | Pri                | mary Rol   | e            |           |                |                 |              |                              |            |              |
| Lab Ass               | stant    |                    |            |              |           |                |                 |              |                              |            |              |
| Supervi               | isor     | Ő                  |            |              |           |                |                 |              |                              |            |              |
| Manage                | er       | ŏ                  |            |              |           |                |                 |              |                              |            |              |
| Technic               | ian      | ŏ                  |            |              |           |                |                 |              |                              |            |              |
| License               | Admini   | istrator ()        |            |              |           |                |                 |              |                              |            |              |

### 10. New user will appear in the list of Employees and type of account will be "LDAP".

|               | http://127.0.0.1                                                                             | :8080/veralab/E | mployeeAction.do | 1             |              |                   |                            | ر         | 5-0                             | - <b>□ ×</b> |
|---------------|----------------------------------------------------------------------------------------------|-----------------|------------------|---------------|--------------|-------------------|----------------------------|-----------|---------------------------------|--------------|
| Employee Ad   | ministration                                                                                 | ×               |                  |               |              |                   |                            |           | ]                               |              |
| File Edit Vie | w Favorites                                                                                  | Tools Help      |                  |               |              |                   |                            |           |                                 |              |
| 🏠 🕶 🔊 📼       | 🚰 🔻 🗟 💌 🖃 🖶 🕶 Page 🕶 Safety 🕶 Tools 🕶 🕢 🖛 🥨 🌼 🖏 🏥                                            |                 |                  |               |              |                   |                            |           |                                 |              |
|               | RAL                                                                                          | AB              |                  | Welcome A     | dministrator | Veralab P Student | Portal 📔 <u>Help &amp;</u> | Links 🏝   | Profile ٵ                       | Log Out      |
| Setup 🔻       | Shift Board 🔫                                                                                | Lab Cont        | rol 🔫 🛛 Manag    | er Board      | ✓ Lice       | nses Reports      | Issues 🔻                   | Student F | <sup>p</sup> ortal <del>▼</del> | Tools 🔻      |
| Employ        | Employee Administration     Add Employee {     Provision LDAP Users & Manage Employee Groups |                 |                  |               |              |                   |                            |           |                                 |              |
| Username      | Last Name                                                                                    | First Name      | Primary Role     | <u>Active</u> | Туре         | Employee Group    | Access to Das              | hboards   | Edit                            | Delete       |
| Admin         | Veralab                                                                                      | Administrator   | Administrator    | Yes           | Native       |                   | All counters               |           | 1                               | ×            |
| pmurphy       | Murphy                                                                                       | Pat             | Lab Assistant    | Yes           | LDAP         |                   | All counters               |           | 1                               | ×            |
| user1003      | Smith                                                                                        | John1003        | Lab Assistant    | No            | Native - 🕻 🛓 |                   | All counters               |           | 1                               | ×            |

11. Now you can log out and log back in to VeraLab web application using this account and password that was set for that user in OpenLDAP.

|                                                   | (1) 1 2 - 2                 |
|---------------------------------------------------|-----------------------------|
| 🖳 Welcome to VeraLab 🛛 🗙                          |                             |
| File Edit View Favorites Tools Help               |                             |
| 🚹 🔻 🔊 👻 🚍 🖶 🔻 Page 🕶 Safety 🕶 Tools 🕶 🚱 🖛 🧊 🥨 🎎 📖 |                             |
|                                                   | 🗈 <u>Help &amp; Links</u> ٨ |
|                                                   |                             |
| Welcome to VeraLab                                |                             |
| User Name pmurphy Password<br>Remember me         |                             |
| Login                                             |                             |
| Student Portal                                    |                             |
| © VeraLab Inc., 2003-2014   About   Contact       | ~                           |
|                                                   | 🔍 100% 🔻 🔡                  |

12. User landing page will be displayed, e.g. for Lab Assistant role it is "Shift Panel" page.

| < 🔿 📮 http://12                                                          | ← (=) 📮 http://127.0.0.1:8080/veralab/ShiftPanelAction.do P - C în 🛧 🔅 |                   |          |                     |           |  |  |  |
|--------------------------------------------------------------------------|------------------------------------------------------------------------|-------------------|----------|---------------------|-----------|--|--|--|
| 🖳 Shift Panel                                                            | ×                                                                      |                   |          |                     |           |  |  |  |
| File Edit View Favo                                                      | rites Tools Help                                                       |                   |          |                     |           |  |  |  |
| 🟠 🕶 🗟 💌 🖃 🖶                                                              | ▼ Page ▼ Safety ▼ 1                                                    | Tools 🔻 🔞 🔻 🔊     | ې 🕵 🏟    | •                   |           |  |  |  |
| VERALAB                                                                  |                                                                        |                   |          |                     |           |  |  |  |
| Shift Start/End                                                          | ly Payroll Check-i                                                     | n Dashboard       | Waitlist | Class Registrations | Inventory |  |  |  |
| Shift Panel                                                              |                                                                        |                   |          |                     |           |  |  |  |
| Current Time Is : 02-Aug-2014 10:03 PM       Start Shift       End Shift |                                                                        |                   |          |                     |           |  |  |  |
| Excel<br>Current Pay Period S                                            | hifts for pmurphy:                                                     |                   |          |                     |           |  |  |  |
| Shift Started                                                            | Shift Ended                                                            | <u>Total Time</u> | <u>s</u> | ign On IP Address   |           |  |  |  |
| 02-Aug-2014<br>10:03 PM                                                  |                                                                        |                   | 127.0.0  | .1                  |           |  |  |  |
| Total                                                                    |                                                                        | 0:00              |          |                     |           |  |  |  |

## **Configuring VeraLab Client for LDAP Authentication**

- Enable Windows Automatic logon on Windows clients if not enabled already. You can reference Microsoft article for Windows 7 OS: <u>http://answers.microsoft.com/en-</u> <u>us/windows/forum/windows\_7-security/how-to-turn-on-automatic-logon-in-windows-</u> <u>7/99d4fe75-3f22-499b-85fc-c7a2c4f728af</u>
- 2. Enable LDAP Authentication for client stations by logging into Web Application and going to Tools->Settings-> Client Authentication Settings.

|                     |                       |                     |                           |                 |               |               | [                   | - • •         |
|---------------------|-----------------------|---------------------|---------------------------|-----------------|---------------|---------------|---------------------|---------------|
| $\langle - \rangle$ | 🖵 http://127.0.0.1:8  | 080/veralab/AppProp | ertyList.do?current_task_ | id=18           |               |               | Q - C               | A ☆ Ø         |
| Settings            |                       | ×                   |                           |                 |               |               |                     |               |
| T cound             |                       |                     | Welcome                   | Administrator V | leralah 🗆 Stu | Ident Portal  | Help & Links 🕴 Prof | ile 🖬 Log Out |
|                     |                       |                     | 100100110                 |                 |               | lucine rontan |                     | <u>ne</u>     |
|                     |                       |                     |                           |                 |               |               |                     |               |
| Setup 🔫             | Shift Board 🔻         | Lab Control 🔻       | Manager Board 🕶           | Licenses        | Reports       | lssues 🔻      | Student Portal 🔻    | Tools 🔻       |
|                     |                       |                     |                           |                 |               |               |                     |               |
| Settin              | igs)                  |                     |                           |                 |               |               |                     |               |
|                     |                       |                     |                           |                 |               |               |                     |               |
| Client Aut          | thentication Settings |                     |                           |                 |               |               |                     |               |
| Email and           | Notification Settings | 2                   |                           |                 |               |               |                     |               |
| Guard Se            | ttings                |                     |                           |                 |               |               |                     |               |
| Notificatio         | on Server Settings    |                     |                           |                 |               |               |                     |               |
| Payroll Se          | ettings               |                     |                           |                 |               |               |                     |               |
| Registrati          | ion Settings          |                     |                           |                 |               |               |                     |               |
| Reports S           | Settings              |                     |                           |                 |               |               |                     |               |
| Security S          | Settings              |                     |                           |                 |               |               |                     |               |
| Self-Servi          | ice Settings          |                     |                           |                 |               |               |                     |               |
| Sign-in S           | ettings               |                     |                           |                 |               |               |                     |               |
| Student P           | Portal Settings       |                     |                           |                 |               |               |                     |               |
| Wake on             | LAN Settings          |                     |                           |                 |               |               |                     |               |
|                     |                       |                     |                           |                 |               |               |                     |               |
| Common              | LDAP Settings         |                     |                           |                 |               |               |                     |               |
| View All S          | Settings              |                     |                           |                 |               |               |                     |               |

3. Enable client authentication and click on "Update Settings" button.

| $\leftarrow$                                | 🖵 http://127.0.0.1:8                                                                       | 3080/veralab/AppProp                                                     | ertyList.do?current_task_ | id=18&property    | _type=app&cu | urrent_setting_g | jroup=14000&a 🔎 🗸 🖒                        | 🟠 🛠 🔅               |
|---------------------------------------------|--------------------------------------------------------------------------------------------|--------------------------------------------------------------------------|---------------------------|-------------------|--------------|------------------|--------------------------------------------|---------------------|
| 📮 Edit Clien                                | t Authentication                                                                           | ×                                                                        |                           |                   |              |                  |                                            |                     |
| Ļ٧                                          | ERAL                                                                                       | AB                                                                       | Welcom                    | 2 Administrator \ | /eralab      | udent Portal (   | 🗄 <u>Help &amp; Links</u> 🙎 <u>Profile</u> | e →] <u>Loq Out</u> |
| Setup 🔻                                     | Shift Board 🔫                                                                              | Lab Control 🔫                                                            | Manager Board 🕶           | Licenses          | Reports      | Issues 🔻         | Student Portal 🔫                           | Tools 🔻             |
| Edit C                                      | lient Authe                                                                                | ntication Se                                                             | ttings                    |                   |              |                  |                                            |                     |
|                                             | Na                                                                                         | me                                                                       |                           | Value             |              |                  |                                            |                     |
| Enable A<br>version (                       | uthentication for of<br>of VeraLab Client                                                  | clients running LDA                                                      | P True V                  |                   |              |                  |                                            |                     |
| Enable Manitenar<br>authentic<br>situations | laintenance Account<br>nce Account is used<br>ation and grant access<br>when connection to | int<br>to bypass LDAP<br>ss to client session in<br>DDAP server is broke | True 🗸                    |                   |              |                  |                                            |                     |
| Mainten                                     | ance Account User                                                                          | name                                                                     | jsmith                    |                   |              |                  |                                            |                     |
| Mainten                                     | ance Account Pass                                                                          | word                                                                     | nopass                    |                   |              |                  |                                            |                     |
| <u>Change L</u>                             | DAP Settings                                                                               |                                                                          |                           |                   |              |                  |                                            |                     |

**Note:** Maintenance account is used to bypass LDAP authentication when connection to LDAP server is broken or you need to open client screen without LDAP credentials, e.g. for some quick maintenance task.

4. To use Common LDAP settings or to make LDAP settings changes, return back to the same screen and click on "Change LDAP Settings" link.

|                                                   | 🖵 http://127.0.0.1:8                                                                     | :080/veralab/AppProp                                                    | )<br>ertyList.d | o?current_task_        | id=18&property    | _type=app&cu | urrent_ |
|---------------------------------------------------|------------------------------------------------------------------------------------------|-------------------------------------------------------------------------|-----------------|------------------------|-------------------|--------------|---------|
| Edit Clien                                        | t Authentication                                                                         | ×                                                                       |                 |                        |                   |              |         |
| Ţ v                                               | 'ERAL                                                                                    | AB                                                                      |                 | Welcom                 | e Administrator \ | /eralab      | udent   |
| Setup 🔻                                           | Shift Board 🔻                                                                            | Lab Control 🔻                                                           | Mana            | ger Board <del>v</del> | Licenses          | Reports      | Iss     |
| Update                                            | Settings Ca                                                                              | ancel                                                                   | rung            | 3                      | Value             |              |         |
| Enable A<br>version o                             | uthentication for o<br>of VeraLab Client                                                 | clients running LDA                                                     | lΡ              | True 🗸                 | Value             |              |         |
| Enable M<br>Manitenar<br>authentica<br>situations | laintenance Account<br>nee Account is used<br>ation and grant acce<br>when connection to | nt<br>to bypass LDAP<br>ss to client session ir<br>LDAP server is broke | n<br>en.        | True 🗸                 |                   |              |         |
| Maintena                                          | ance Account User                                                                        | name                                                                    |                 | jsmith                 |                   |              |         |
| Maintena                                          | ance Account Pass                                                                        | word                                                                    |                 | nopass                 |                   |              |         |
| Change L                                          | DAP Settings                                                                             | )                                                                       |                 |                        |                   |              |         |

5. Select desired option and click Save button.

|                       |                                                                                                    |                              |                          |                  |                 |                  |                        | - • •        |
|-----------------------|----------------------------------------------------------------------------------------------------|------------------------------|--------------------------|------------------|-----------------|------------------|------------------------|--------------|
| $\leftarrow \bigcirc$ | 📮 http:// <b>127.0.0.1</b> :8                                                                                              | 3080/veralab/ClientWs        | LdapSettingsAction.do?c  | urrent_task_id=: | 18              |                  | 5 - Q                  | h ☆ 🕸        |
| 📮 LDAP Sett           | ings for Client W                                                                                                    | ×                            |                          |                  |                 |                  |                        |              |
|                       |                                                                                                    |                              | Welcome                  | Administrator V  | eralab 🛛 P Str  | udent Portal     | 🛛 Help & Links 🙎 Profi | le 🖸 Log Out |
| <b>Ŀ</b> ∨            | ERAL                                                                                                    | AB                           |                          |                  |                 |                  |                        |              |
| Setup 🔻               | Shift Board 🔫                                                                                                    | Lab Control 🕶                | Manager Board 🕶          | Licenses         | Reports         | Issues 🔻         | Student Portal 🕶       | Tools 🔻      |
|                       |                                                                                                    |                              |                          |                  |                 |                  |                        |              |
| LDAP                  | Settings fo                                                                                                    | r Client Wor                 | kstations Aut            | henticati        | on              |                  |                        |              |
| 22711                 | g                                                                                                    |                              |                          |                  | •               |                  |                        |              |
| Inheri                | t from Common Set                                                                                                    | tings Modify                 |                          |                  |                 |                  |                        |              |
| O Do no               | t inherit from Comn                                                                                                    | non Settings                 |                          |                  |                 |                  |                        |              |
| Server UR             | Server URL Idap://neptune:389                                                                                              |                              |                          |                  |                 |                  |                        |              |
| Use Idap:/            | /Idap_server_host:p                                                                                                    | oort format where Ida        | p_server_host is your LD | AP server FQDM   | l or IP address |                  |                        |              |
| Search Pat            | h                                                                                                    | ou=People, dc=maxcrc, dc=com |                          |                  |                 |                  |                        |              |
| Enter user            | Base DN. Use LDAP                                                                                                    | Data Interchange Fo          | rmat (LDIF) syntax for t | he entries, e.g. | OU=People,DC    | =example,DC      | =edu                   |              |
| User ID At            | tribute                                                                                                    | uid                          |                          |                  |                 |                  |                        |              |
| LDAP attri            | oute that should be                                                                                                    | used to find the user        | and is most commonly s   | pecified as uid, | cn, or sAMAcc   | ountName.        |                        |              |
| LDAP Look             | up User DN                                                                                                    |                              |                          |                  |                 |                  |                        |              |
|                       |                                                                                                    | e.g. CN=looku                | padmin,OU=Service Acc    | ounts,DC=exan    | ple,DC=edu      |                  |                        |              |
|                       |                                                                                                    | or lookupadmi                | n@example.edu for MSA    | AD.              |                 |                  |                        |              |
| LDAP Look             | up User Password                                                                                                    |                              |                          |                  |                 |                  |                        |              |
| LDAP Look             | LDAP Lookup Account will be used to search through LDAP directory accounts when authentication or other operations such as |                              |                          |                  |                 |                  |                        |              |
| retrieving            | additional account a                                                                                                    | ttributes is required.       | Lookup Account must ha   | ive read permiss | ions on LDAP    | containers you   | want to                |              |
| search. Le            | ave this field blank i<br>nal name can be us                                                                               | It LDAP is setup for an      | onymous access. When     | setting up conn  | ection to Micro | soft Active Dire | ectory server          |              |
|                       | par hame can be us                                                                                                    |                              | servers preuse use fully |                  |                 |                  |                        |              |
| Save                  | Cancel                                                                                                    |                              |                          |                  |                 |                  |                        |              |

6. Download LDAP-enabled client from our web site <u>www.veralab.com</u>. LDAP-enabled client package comes with two files. Open Autologon.ini and enter your local account credentials, same as you used in step 1. Save that file and exit.

| ĺ | Autologon.ini - Notepad    |                       |                           |            |  |  |
|---|----------------------------|-----------------------|---------------------------|------------|--|--|
|   | File Edit Format View Help |                       |                           |            |  |  |
|   | [aut<br>user<br>pass       | olog<br>name<br>sword | on]<br>=1abadr<br>=We1cor | nin<br>ne1 |  |  |

- 7. Run exe package. Both files, veralab\_cleint\_setup\_ldap.exe and Autologon.ini, must be in the same directory when you start client installation. You must install VeraLab client as a user with administrator privilege.
- 8. Once installation is done a new window will automatically pop-up where you need to enter VeraLab server connection details, e.g. server name or IP address and Screen Unlock password. Screen unlock password was designed primarily for counter sign on scenarios and is rarely used when LDAP authentication for client stations is enabled.

| 🔓 VeraLab Guard Settings                                  | X                                                       |  |  |  |  |
|-----------------------------------------------------------|---------------------------------------------------------|--|--|--|--|
| General Advanced                                          |                                                         |  |  |  |  |
| VeraLab Server hostname or                                | r IP address                                            |  |  |  |  |
| neptune                                                   |                                                         |  |  |  |  |
| Connection Password (defa                                 | ult is 'welcome')                                       |  |  |  |  |
| •••••                                                     |                                                         |  |  |  |  |
| Test Connection                                           |                                                         |  |  |  |  |
| Note: If you use non-defaul<br>name, use host:port/app_na | t server port and/or application<br>ame format instead. |  |  |  |  |
| Screen Unlock Password                                    | •••••                                                   |  |  |  |  |
| Confirm password                                          | •••••                                                   |  |  |  |  |
|                                                           |                                                         |  |  |  |  |
| Apply Settings Cancel                                     |                                                         |  |  |  |  |

9. Register Client with the server by selecting Room, Model, Image and click Finish. Please refer to VeraLab Administrator's Guide for more information how to setup your VeraLab environment.

| VeraLab Guard Settings                                                                                                    |
|----------------------------------------------------------------------------------------------------|
| <ul> <li>VeraLab Guard Service already stopped</li> <li>Settings are saved</li> <li>Room : Li3000 - Database Center</li> <li>Station Name : PLUTO</li> <li>Host Name : PLUTO</li> <li>Client IP registered with VeraLab Server : 192.168.15.14</li> <li>VeraLab Guard Service successfully started</li> </ul> |
| Click Finish to exit the Setup Wizard.                                                                                                    |
| Back Finish                                                                                                    |

10. Now if you logout or reboot your client, you should be able to use LDAP credentials to log on to Windows session. You will be presented with VeraLab custom login screen.

| Log On to VeraLab<br>Corkstation is locked.<br>T mouse button to log in. |                                                             | PLUTO                                              |
|--------------------------------------------------------------------------|-------------------------------------------------------------|----------------------------------------------------|
| orkstation is locked.<br>The mouse button to log in.                     |                                                             | VERALAB                                            |
|                                                                          |                                                             | orkstation is locked.<br>T mouse button to log in. |
| User name: pmurphy<br>Password: vouvood<br>Shutdown OK Cancel            | User name: pmurphy<br>Password: receivered<br>Shutdown OK O | Cancel                                             |

11. You can see client sessions via **Monitoring** page if you login to VeraLab web application and go to Tools->Monitoring.

| (←)⊝                  | 🖳 http://127.0.0.                                                                                                    | 1:8080/ver                       | alab/GuardAc                                            | tion.do?current_             | _task_id=31                         |                         |                 |                   |                     |             |
|-----------------------|----------------------------------------------------------------------------------------------------|----------------------------------|---------------------------------------------------------|------------------------------|-------------------------------------|-------------------------|-----------------|-------------------|---------------------|-------------|
| 🖳 Monitor             | ring Media Reserve                                                                                                    | ×                                |                                                         |                              |                                     |                         |                 |                   |                     |             |
| File Edit             | View Favorites                                                                                                    | Tools                            | Help                                                    |                              |                                     |                         |                 |                   |                     |             |
| 🐴 🔻 🖻                 | ) - 🖃 🖶 -                                                                                                    | Page▼ S                          | afety 🔻 🛛 Too                                           | ls 🕶 🔞 👻 🔊                   | ې 🕵 🧔                               |                         |                 |                   |                     |             |
|                       |                                                                                                    |                                  |                                                         |                              |                                     |                         | We              | elcome Administra | tor Veralab 🛛 🖻 Stu | udent Porta |
| L, /                  | /ERA                                                                                                    |                                  | 3                                                       |                              |                                     |                         |                 |                   |                     |             |
|                       | 1                                                                                                    | 1                                |                                                         |                              |                                     |                         | 1               |                   |                     |             |
| Setup 🔻               | tup ▼ Shift Board ▼                                                                                                    |                                  | Control 🔻                                               | Manager Bo                   | oard▼ Lice                          | nses Re                 | eports          | Issues 🔻 S        | Student Portal 🔻    | Tools       |
| Moni                  | toring Med                                                                                                    | - <b>D</b> -                     |                                                         |                              |                                     |                         |                 |                   |                     |             |
| Chan                  | <u>qe Counter</u>                                                                                                    |                                  | serve                                                   |                              |                                     |                         |                 |                   |                     |             |
| Action                | a <u>e Counter</u><br>Select V                                                                                                    | Execut                           | e <u>V</u> wak                                          | e-up All                     |                                     |                         |                 |                   |                     |             |
| Action Station s      | rge Counter<br>Select ✓<br>tatus is updated au                                                                                                    | Execut<br>Execut                 | e 🔮 Wak                                                 | econds. Last up              | date: 02-Augus                      | -2014 10:17:            | 19 PM           |                   |                     |             |
| Action<br>Station s   | tatus is updated au                                                                                                    | Execut<br>tomatically<br>In Use  | e <u>vewak</u><br>y every 120 s<br><u>Available</u>     | econds. Last up<br>Processes | date: 02-Augus<br><b>Screenshot</b> | -2014 10:17:<br>Wake-up | 19 PM<br>Locked | Occupied by       | Session Time        |             |
| Action Stations       | tatus is updated au<br><u>Workstation</u> ▼                                                                                                    | Execute<br>tomatically<br>In Use | e <u>Ve</u><br>wak<br>y every 120 s<br><u>Available</u> | econds. Last up<br>Processes | date: 02-Augus<br><b>Screenshot</b> | -2014 10:17:<br>Wake-up | 19 PM<br>Locked | Occupied by       | Session Time        |             |
| Action [<br>Station s | tatus is updated au<br>Workstation ▼<br>□ PLUTO<br>□ Li3000-dbc42                                                                                                    | Execute<br>tomatically<br>In Use | e © wak<br>y every 120 s<br>Available                   | econds. Last up<br>Processes | date: 02-Augus<br>Screenshot        | -2014 10:17:<br>Wake-up | 19 PM<br>Locked | Occupied by       | Session Time        |             |
| Action Station s      | Interpretation<br>Interpretation<br>Inter | Execute<br>tomatically<br>In Use | e very 120 s<br>Available                               | econds. Last up<br>Processes | date: 02-Augus<br><b>Screenshot</b> | -2014 10:17:<br>Wake-up | 19 PM<br>Locked | Occupied by       | Session Time        |             |

If you have any questions about LDAP configuration, please contact VeraLab Support:

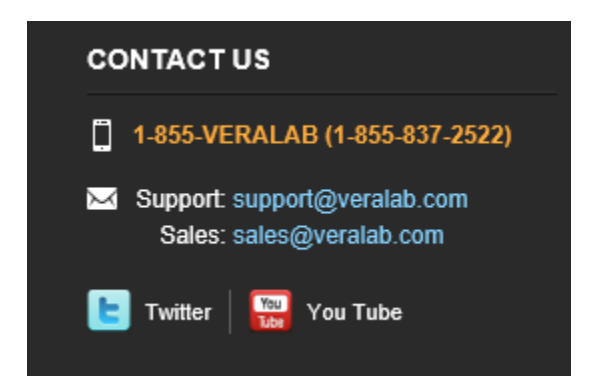